# 云南省创业培训教学管理服务平台 http://yunnan.busionline.com

指导手册 (主管部门版)

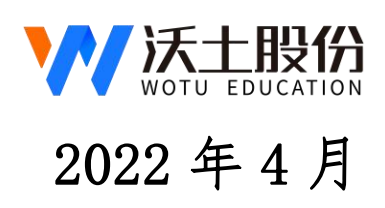

| 平台概述             |    |
|------------------|----|
| 第一章 培训管理平台       | 2  |
| 一、系统登入           | 2  |
| 二、数据看板           | 2  |
| 三、 系统设置-子账号      | 3  |
| 四、 项目管理          | 3  |
| 五、 公告管理          | 4  |
| (1)发布/编辑/删除通知公告  | 4  |
| (2) 查看/搜索/下载通知公告 | 4  |
| 六、 新闻管理          | 5  |
| 七、 新增主管部门        | 6  |
| 八、 师资管理          | 6  |
| 九、 机构管理          | 7  |
| 十、 学员类型管理        | 8  |
| 十一、 审核管理         | 8  |
| 十二、 班级管理         | 9  |
| 第二章、教学服务平台       | 12 |
| 一、 培训方式          | 12 |
| 二、 点播学习          | 12 |
| 三、 直播教学          | 13 |
| 第三章、模拟训练平台       | 13 |
| 一、 模拟商城          | 13 |
| 二、 供销系统          | 14 |
| 三、 模拟直播          | 14 |
| 第四章、培训考核平台       | 15 |
| 一、 线上理论考试        | 15 |
| 二、 实践成果提交        | 16 |
| 三、 创业计划书提交       | 17 |
| 第五章、后续服务平台       | 17 |
| 后续服务平台首页展示界面     | 17 |
|                  |    |

# 目录

## 平台概述

根据人社部马兰花创业培训技能提升行动要求,沃土股份创新打造"空中课堂" 教学新模式,升级开发**马兰花创业培训教学管理服务平台**,本平台**集"培训管理平台** (管理)、教学服务平台(教学)、模拟训练平台(训练)、培训考核平台(考核)、后 续服务平台(服务)"于一体,助推各地实现创业培训和创业服务工作的数字化升级。

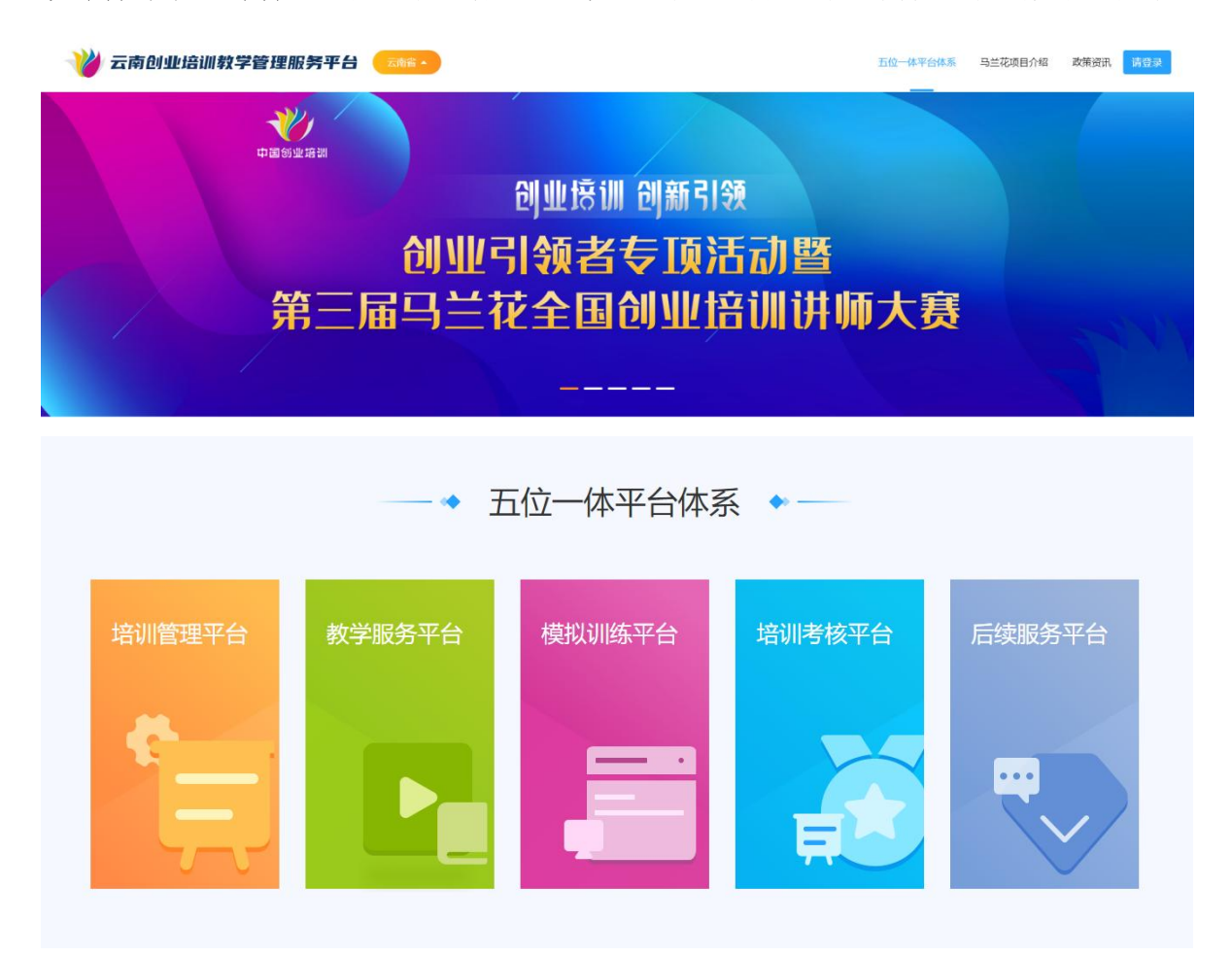

# 第一章 培训管理平台

主管部门可通过培训管理系统实现项目管理、班级管理、师资管理、 考核管理等核心功能。

## 一、系统登入

登陆云南创业培训管理系统:https://yunnan.busionline.com/,使用账号密码进行登录。登陆后点击相应系统进入,如下图所示:

| 👋 云南省创业培训教学管理服务平台                             | 返回首页                                                                      |
|-----------------------------------------------|---------------------------------------------------------------------------|
|                                               | 登录                                                                        |
|                                               | 账号<br>渊输入账号<br>撤销入用户名<br>密码                                               |
|                                               | 译組入密码 ~~~<br> <br> <br> <br> <br> <br> <br> <br> <br> <br> <br> <br> <br> |
| Copyright ©杭州沃土教育科技股份有限公司技术支持浙ICP备11052366号-8 |                                                                           |

服务平台登陆页面

## 二、数据看板

点数据看板▶ 多维度筛选查看全省培训数据,可按课程项目、年份、学员类型、文化程度等,主管部门可查看本省(市、区县)所有培训课程的相关数据,如下图所示:

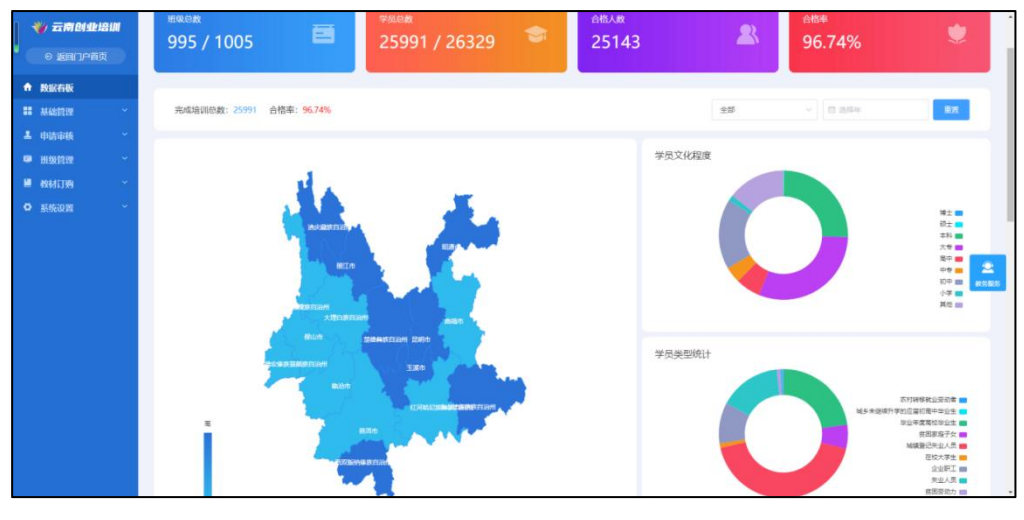

数据展示界面

## 三、系统设置-子账号

点系统设置▶ 子账号▶ 开设/查看/删除子账号(温馨提示:您可以把您所拥有的权限 (除系统设置版块)部分或者全部分配给子账号,至多开6个子账号)如下图所示:

|                                                             | 子账号                                                                                                    |
|-------------------------------------------------------------|----------------------------------------------------------------------------------------------------|
| <ul> <li>         基 由請申核 ~         単 頂级管理 ~     </li> </ul> | 开设字账号         ×           ● 提示                                                                                                    |
| <ul> <li>● 系统设置 ^<br/>子账号</li> <li>● 校材订购 ~</li> </ul>      | 3. 2時以他的所用+HNR (MaskadEllick) 部     手机等的     日の低等     日の低等      日の低等     日の低等      日の低等      日の低等 |
|                                                             |                                                                                                    |

### 开设子账号界面

|        |   | 子账号                                                                |                                                                           |
|--------|---|--------------------------------------------------------------------|---------------------------------------------------------------------------|
|        | ~ |                                                                    | 子账号分配权限 ※                                                                 |
|        | ~ | <b>0</b> 提示                                                        |                                                                           |
|        | ~ | 1、您可以开设5个子账号权限。                                                    | 负责人:                                                                      |
| ◎ 系统设置 | ~ | <ol> <li>總开设的子账号与您的角色一致。</li> <li>3、您可以把您所拥有的权限(除系统设置版)</li> </ol> |                                                                           |
| 子账号    |   |                                                                    | 東牟权根 → □ 基础管理                                                             |
|        | ~ | 用户账号                                                               | > □ 申済申校 ○ 研究管理 ※□ 研究管理                                                   |
|        |   |                                                                    | <ul> <li>→ 系統公式</li> <li>→ 新校式</li> <li>→ 新村订购</li> <li>→ 接口管理</li> </ul> |
|        |   |                                                                    | 677                                                                       |

分配权限界面

## 四、项目管理

项目管理包括课程管理、视频管理及题库管理;

课程及视频管理根据省厅需求由平台技术方进行属地化配置。题库配备全国卷及地方

卷,地方卷需要最高主管部门提供本省认可试卷提供给技术方进行定制化配置。

## 五、公告管理

#### (1) 发布/编辑/删除通知公告

点击"基础管理"▶ 通知公告▶ 新增/编辑相关公告▶ 确定,如下图所示

| 4  | 🏏 云南创业培训 |   |                 |       |                                                                                             |                                         |
|----|----------|---|-----------------|-------|---------------------------------------------------------------------------------------------|-----------------------------------------|
|    |          |   |                 |       |                                                                                             |                                         |
| ÷  |          |   | 标题              | 添加公告  | ×                                                                                           |                                         |
| == | 基础管理     |   | 请输入             | *标题   | 词输入标题                                                                                       | · · · · · · · · · · · · · · · · · · ·   |
|    | 公告管理     |   |                 | * 内容  | 文件 ※ 編輯 ◇ 插入 ◇ 視園 ◇ 格式 ◇ 表格 ◇                                                               |                                         |
|    |          | I |                 |       | HAB / U S E Ξ II II II II II II II X X O (I)<br>- E - E - 8 ⊠ ® Ω H U - E E E - 8 ▲ - M - S |                                         |
|    |          |   | 标题              |       |                                                                                             | 12/1                                    |
|    |          |   | 云南创业培训教学管理服务平台操 |       |                                                                                             |                                         |
| ±  |          |   |                 |       |                                                                                             | 共1条 10条/页 < 1 > 前往 1 页 <sup>執3585</sup> |
|    |          |   |                 |       |                                                                                             |                                         |
|    |          |   |                 |       |                                                                                             |                                         |
| 8  |          |   |                 |       | 0 字由TINY驱动 _i                                                                               |                                         |
|    |          |   |                 | *发布时间 | 目 逃探日期                                                                                      |                                         |
|    |          | I |                 | 附件    | 0 T-talité                                                                                  |                                         |
|    |          |   |                 |       | 取消 稀宠                                                                                       |                                         |

发布通知公告界面

#### (2) 查看/搜索/下载通知公告

点击公告管理▶ 详情(温馨提示:可通过标题或发布时间搜索相关通知公告,如通知 公告中有相关附件,可点击详情进行下载),如下图所示。

|        |   | 标题                 | 发布时间   |            |           |                |          |
|--------|---|--------------------|--------|------------|-----------|----------------|----------|
| ■ 基础管理 | ^ | 透输入                | 間 选择日期 |            |           | 11 <b>1</b> 11 |          |
| 公告管理   |   |                    |        |            |           |                |          |
| 主管单位   |   |                    |        |            |           |                |          |
| 讲师管理   |   |                    |        |            |           | _              | -        |
| 培训机构   |   |                    |        |            |           | \$612          |          |
| 学员类型   |   |                    |        |            |           |                |          |
| 新闻管理   |   | 标题                 |        | 发布时间       |           | 操作             |          |
| ♀ 门户管理 | ~ | 云南创业培训教学管理服务平台操作指南 | (培训机构) | 2021-09-09 |           | 详情 关闭 编辑 蕭除    | <b>2</b> |
| ▲ 申请审核 | ~ |                    |        |            | 共1条 10級/页 | E ~ 〈 1 〉 前往 1 | 页        |
| ■ 班级管理 | ~ |                    |        |            |           |                |          |

查看/编辑/删除通知公告

| 通知公告                                |                  |
|-------------------------------------|------------------|
| 云南创业培训教学管理服务平台操作指南(培训机构) 2021-09-09 |                  |
| 马兰花创业培训教学管理服务平台培训机构操作指导手册           |                  |
| 附件(仅支持2007版以上office文件以及PDF文件在线预览)   |                  |
| 4. (培训机构) 云南创业培训教学管理服务平台操作指南。pdf    | <b>오</b><br>数另服务 |

查看通知公告详情及下载附件界面

## 六、新闻管理

点基础管理▶ 新闻管理▶ 新增▶ 保存(温馨提示:可新增发布当地最新的新闻资讯等 报道;省级主管部门具备该权限)如下图所示:

| ⊖ 返回门户首页                                     | 新闻动态       |    |      |    |                          |
|----------------------------------------------|------------|----|------|----|--------------------------|
| ♠ 数据看板                                       | 341-949761 |    |      |    |                          |
| ■ 基础管理 ^                                     | 标题         |    |      |    |                          |
| 公告管理                                         | 请输入内容      |    |      |    | 重靈 查询                    |
| 主管单位                                         |            |    |      |    |                          |
| 讲师管理                                         |            |    |      |    |                          |
| 培训机构                                         |            |    |      |    |                          |
| 新闻管理                                         |            |    |      |    | <b>e</b> sta             |
| 学员类型                                         |            |    |      |    |                          |
| ▲ 申请审核 ~ ~ ~ ~ ~ ~ ~ ~ ~ ~ ~ ~ ~ ~ ~ ~ ~ ~ ~ | 封旗         | 标题 | 发布时间 | 状态 | 操作                       |
| ■ 抽级管理 ~                                     |            |    | 智无数3 | 2  | 2                        |
| ■ 教材订购 ~                                     |            |    |      |    | #X(5)B(5)                |
| Ŏ 系体沿雪 ~                                     |            |    |      |    | 共0条 10条/页 > 〈 1 > 前往 1 页 |
| - HOURS                                      |            |    |      |    |                          |

## 新增新闻资讯界面

| 0 |        | 新闻动态          | 新增新闻品 | مَعَنَّ ×                                                                           |                        |
|---|--------|---------------|-------|-------------------------------------------------------------------------------------|------------------------|
|   |        | 9411-02403/Ex | *封面:  |                                                                                     |                        |
|   | 基础管理 ^ | 标题            |       | → (推荐上传量小繁高为720×410的图片)                                                             |                        |
|   |        | 请输入内容         |       |                                                                                     | 王王 主印                  |
|   |        |               |       |                                                                                     |                        |
|   |        |               | * 标题: | 謝給入玩题                                                                               |                        |
|   | 新闻管理   |               |       |                                                                                     |                        |
|   |        |               | *详情:  | 文件~ 線編 - 插入 - 视图 - 格式 - 表格 - ▲ 上6部片                                                 |                        |
| 1 |        | 封圓            |       | 離 B Z 및 등 판 을 별 별 별 해 하 경 값 X, X 수 (6)<br>ㅡ 뜬 - 뜬 - 광 교 ㅎ 다 날 하 - 며 프 - 이 A - 闻 - 형 | 装作                     |
| i |        |               |       |                                                                                     | 2                      |
|   |        |               |       |                                                                                     | <b>秋</b> 約服9           |
|   |        |               |       |                                                                                     | 共0条 10条/页 🗸 🚺 🗲 航柱 1 页 |
|   |        |               |       |                                                                                     |                        |
|   |        |               |       |                                                                                     |                        |
|   |        |               |       |                                                                                     |                        |
|   |        |               |       |                                                                                     |                        |
|   |        |               |       | ontrient TINV02 ph                                                                  |                        |
|   |        |               |       | 0 - HILLING (K. 1997)                                                               |                        |
|   |        |               |       |                                                                                     |                        |
|   |        |               |       | 取消 報礼                                                                               | J                      |

新增新闻资讯详情界面

## 七、新增主管部门

点基础管理▶ 主管单位▶ 新增▶ 保存(温馨提示:上级主管部门可开通相应下级主管 部门的管理账号;新增的主管单位激活前可对相关内容进行编辑或删除,激活后生成 的用户名即是该主管部门的登入账号,默认初始密码为 yn123465),如下图所示:

| 👋 云南创业培训 |              |          |                     |   | 云南翁阿创中心账号,你好 🕐 退出 |
|----------|--------------|----------|---------------------|---|-------------------|
| ◎ 返回门户首页 | 主管单位         | 新增主管单位   | ٩                   | × |                   |
| ♠ 数据看板   | 工員十位         | * 主管单位名称 | 游输入                 |   |                   |
| ■ 基础管理 ① | ^ 组织名称       |          |                     | - |                   |
| 公告管理     |              | *负责人     | 游船入                 |   | 重要 宣沟             |
| 主管单位②    |              | * 手机号码   | 11位手机号码             |   |                   |
| 培训机构     |              | * 所在地区   | · 調洗時 ~ ~ ~         |   |                   |
| 学员类型     |              |          |                     | - |                   |
| 新闻管理     | 主管单位名称       | *单位地址    | 资输入                 |   | 操作                |
| ■ 门户管理   | * 普洱市劳动和社会保護 | B.5 联系电话 | 电话指式: 0571-86885888 | ] | 216 SHE           |
| ▲ 申请审核   | 云南王道市劳动就业    | B東 邮箱号码  | 游输入                 | ] |                   |
| ♥ 后续服务   | ~ 昆明市劳动就业服务  | ● 单位简介   |                     |   | 洋旗 樂編             |
| ■ 校材订购   | → 文山州公共就业和人: | t Bi     |                     |   | 洋街 编辑             |
| ✿ 系统设置   |              |          |                     | 4 | 37H) 4852         |
|          | 昭通市就业局       |          |                     | 2 | 200 SHE           |
|          | 迪庆州就业局       |          | <u>\$4</u>          |   | <b>洋街 新祖</b>      |
|          | 西双版纳人社局      |          |                     |   | 37th 9852         |

新增主管部门界面

八、师资管理

点基础管理▶ 讲师管理▶ 新增/编辑相关老师▶ 保存(温馨提示:系统实现多项目课程, 开通讲师账号请注意勾选对应课程,且可根据讲师姓名/所属项目/是否为考评专家进 行筛选老师)如下图所示:

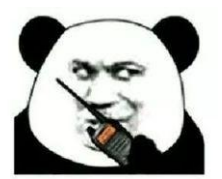

云南创业培训教学管理服务平台实现多项目课程师资管理, 由省级、市级管理部门对讲师进行统一管理,主管单位在开通讲 师账号要勾选对应的培训课程来开通讲师权限哟!

注意 注意 管理来了

| 👋 云南创业培训                      | E              |                    |                                                                                                    | 云南省网创中心账号,保好 🔿 退出 |
|-------------------------------|----------------|--------------------|----------------------------------------------------------------------------------------------------|-------------------|
| 0 返南门户前页                      | 全部 创办你的企业(SYB) | 网络创业培训 (电南版)       | 网络创业培训 (直播纸)                                                                                                    |                   |
| ♠ 政務指版                        | 培训讲师           | 新增讲师               | ×                                                                                                    |                   |
|                               |                |                    |                                                                                                    |                   |
| 公告管理                          | 进行社会 🗸         | * 是否考评专            |                                                                                                    |                   |
| 主管单位                          |                | <b>x</b>           |                                                                                                    |                   |
| 讲得管理                          |                | 1 m 7 m 0          |                                                                                                    |                   |
| 対別の内国                         |                | SHIRLE             | BNNAGTER (218) MINDETANI (BINK) MINDETANI (TIMK)                                                                                                    |                   |
|                               |                | *所屬课程              | 创办你的企业(SYB) 网络创业培训(电陶版) 网络创业培训(直播版)                                                                                                    | 与出进的 新潮           |
| 1 million                     |                |                    |                                                                                                    |                   |
|                               | 姓名             | 训师账: *姓名           | 「「「「」」、「「」」、「」、「」、「」、「」、「」、「」、「」、「」、「」、「                                                                                                    |                   |
| <ul> <li>         ・</li></ul> |                | 211 · #19/E        | 18位身份证号码                                                                                                    |                   |
| ■ 教材订购 ~                      |                | Mate * 所在地         | - · · · · · · · · · · · · · · · · · · ·                                                                                                    |                   |
| o region ~                    |                | 16 取家电话            | 电齿触觉: 0571-88885888                                                                                                    | 使分野               |
|                               |                |                    |                                                                                                    |                   |
|                               | £              | #00 <del>-00</del> | 11g2=0:519                                                                                                    |                   |
|                               |                | 6548               | 遺鉱入                                                                                                    |                   |
|                               |                | QQ                 | and and a second second s |                   |
|                               |                | 388                | 谢给入 网络                                                                                                    |                   |
|                               | -              | 1 003 家庭地址         | 調節入                                                                                                    |                   |
|                               |                | * *305 卷注          |                                                                                                    |                   |
|                               |                |                    | the second second s                                                                                                    |                   |
|                               |                | t 01               | 總統                                                                                                    |                   |
|                               |                | 306                | 624<br>Mill                                                                                                    |                   |
|                               | No.            |                    |                                                                                                    |                   |

## 新增讲师界面

| Ð         |                   |                                                                                                    |                                                                                                    |                                                |                                       |                                                                                                    |                                     | 云南省网创中心账号,你好               | じ 退出              |  |
|-----------|-------------------|----------------------------------------------------------------------------------------------------|----------------------------------------------------------------------------------------------------|------------------------------------------------|---------------------------------------|----------------------------------------------------------------------------------------------------|-------------------------------------|----------------------------|-------------------|--|
| 全部创办你的企业( | (SYB) 网络创业        | 培训 (电商版)                                                                                                    | ) 网络创业培训                                                                                                   | (直播版)                                          |                                       |                                                                                                    |                                     |                            |                   |  |
| 培训讲师      |                   |                                                                                                    |                                                                                                    |                                                |                                       |                                                                                                    |                                     |                            |                   |  |
|           |                   |                                                                                                    |                                                                                                    |                                                |                                       |                                                                                                    |                                     |                            |                   |  |
|           |                   | i                                                                                                    | \$33.1年                                                                                                    |                                                | 日 开始日期                                | 至 结束日期                                                                                                    |                                     | 重選                         | 89                |  |
|           |                   |                                                                                                    |                                                                                                    |                                                |                                       |                                                                                                    |                                     |                            |                   |  |
|           |                   |                                                                                                    |                                                                                                    |                                                |                                       |                                                                                                    |                                     |                            |                   |  |
|           |                   |                                                                                                    |                                                                                                    |                                                |                                       |                                                                                                    |                                     | 153704400                  | 91743             |  |
| 姓名        | 讲师账号              | 性别                                                                                                    | 手机号码                                                                                                    | 联系地址                                           | 授谭次数                                  | 考评次数                                                                                                    | 操作                                  |                            | 2                 |  |
| 蔡琼艳       | vi                | 女                                                                                                    |                                                                                                    |                                                | 1                                     | 0                                                                                                    | 详情 编辑                               |                            | 軟質服装              |  |
| 白兰        | p 1:              | ¥                                                                                                    | 1000                                                                                                    | 云南部一学                                          | 0                                     | 0                                                                                                    | 洋楂 编辑                               |                            |                   |  |
|           |                   | -                                                                                                    |                                                                                                    |                                                | 83                                    | 983                                                                                                    |                                     |                            | _                 |  |
| 李美琼       | 2173              | 女                                                                                                    | 100000                                                                                                    | 大井中                                            | 1                                     | 1                                                                                                    | 详情 编辑                               |                            |                   |  |
|           | ➡<br>全部 如めの昭3企业 ( | ➡<br>全部 如わが除ら企业(SYB) 図様色の出点<br>生<br>は<br>が<br>は<br>一<br>一<br>一<br>一<br>一<br>一<br>一<br>一<br>一<br>一<br>一<br>一<br>一 | ➡<br>全部 101か分(989企业 (SVB) 网络街出出前川 (地南阪)<br>培训)<br>「<br>「<br>「<br>「<br>「<br>「<br>「<br>「<br>「<br>「<br>「<br>「 | ■ 2017年3月1日日日日日日日日日日日日日日日日日日日日日日日日日日日日日日日日日日日日 | ■ 他力得致企业(SYB) 网络创业培训(电电版) 网络创业培训(直播版) | ●       回か何の公业 (SVB)       阿塔伯业法说问(电商版)       阿塔伯业法说问(直通版)         中国日本       事件を求       开照时间 、         市場日期       第月を求       开照时间 、       回         市場日期       取用       取用       用       用         単時販雪       取用       手机       取用       用       用         単純       車       車       日       用       日         単純       車       車       草       0       日         単純       車       21       女       二       五       五         学純和       二       217       女       二       五       五 | <th><th><td< th=""></td<></th></th> | <th><td< th=""></td<></th> | <td< th=""></td<> |  |

## 查看/筛选讲师界面

## 九、机构管理

点基础管理▶ 培训机构(温馨提示:各级主管部门可对辖区培训机构进行管理和维护)

| ⊙ 返回门户首页     |      |                  | 新增培训机构         |                        | ×   |       |
|--------------|------|------------------|----------------|------------------------|-----|-------|
| A at use to: | 培    | 刮机构              |                |                        |     |       |
| 育 数据有板       |      |                  | * 机构名称         | 词输入                    |     |       |
| III 基础管理     | - A  | 机构名称             |                |                        |     |       |
| 公告管理         |      |                  | * 所在地          | 調道経                    |     | 重要 查询 |
| 主管单位         |      |                  | * #44038551    | 3840 A                 | 1   |       |
| 讲师管理         |      |                  |                |                        |     |       |
| 培训机构         |      |                  | *负责人           | 请输入                    |     |       |
| 学员类型         |      |                  |                |                        |     |       |
| 新闻管理         |      |                  | * 手机号码         | 11位手机号码                |     |       |
| ■ 门户管理       |      | 机棉石棉             | 联合合            | 由3F86-P- 0E71.0000E000 | r i |       |
| ▲ 申请审核       |      | 后续服务             | Not Sty FE LIA |                        |     |       |
| ■ 班级管理       | . v. | 云南省人力资源开发中心      | 邮箱号码           | 前560入.                 |     | 秋方服み  |
| ♥ 后续服务       |      | 云南张佳职业培训学校       | 单位简介           |                        |     |       |
| ■ 教材订购       | *    | 昆明亲亲家政职业培训判      |                |                        |     | 3652  |
| ✿ 系统设置       |      | 石林青松职业培训学校       |                |                        | 6   | st    |
|              |      | 云南威會职业培训学校       |                |                        |     | 995   |
|              |      | 安宁市第一职业培训学校      |                | 9849                   |     |       |
|              |      | 云南自由贸易试验区拾开校有限公司 |                | 1                      |     | -     |

新增培训机构界面

| 培 | 训机构          |       |      |      |       |         |
|---|--------------|-------|------|------|-------|---------|
|   | 11.MASR      | 负责人   |      | 手机号码 |       | 重整 查询   |
|   |              |       |      |      |       | 新地      |
|   | 机构名称         | 机构账号  | 负责人  | 手机号码 | 操作    |         |
|   | F            |       |      |      | 洋情 编辑 | 2       |
|   | z            | 10000 | 1000 |      | 洋街 编辑 | 4X3:163 |
|   | 云南。    》培训学校 |       |      |      | 洋情 编辑 |         |
|   | 昆町           |       | 1000 |      | 洋情 编辑 |         |
|   | えい、観心培训学校    |       | 1001 |      | 洋橋 编辑 |         |

查看辖区内相关培训机构界面

## 十、学员类型管理

点基础管理▶ 学员类型▶ 新增学员类型▶ 保存(温馨提示: 根据当地实际培训学员类 型增加/删除)如下图所示:

|                          | 企口米刊             |        |         |       |
|--------------------------|------------------|--------|---------|-------|
| ★ 数据看板                   | 于贝夫王             |        |         |       |
|                          | 美型高标             |        |         |       |
|                          |                  |        |         | 重五 白斑 |
|                          |                  |        |         |       |
| 讲师管理                     |                  |        |         |       |
|                          |                  |        |         | 82    |
| 新闻管理                     |                  |        |         |       |
| 学员类型                     |                  |        |         |       |
| ▲ 申請审核 ~                 | 東望各級             | Inter- | Bett.   |       |
| 通販管理 ~                   | 农村转移就业劳动者        | 3      | 955 250 | 2     |
| 数材订购 ~                   | 域多未递续升学的应届初高中毕业生 | 2      | 996 BIN |       |
| <ul> <li>新统设置</li> </ul> | 毕业年度高校毕业生        | 3      | 58 BH   |       |

学员类型详情界面

## 十一、审核管理

点申请审核▶ 我的审核 ▶ 详情 ▶ 查看申请,选择通过/不通过 如下图所示:

|   | ⊖ 返回门户首页 |   | 我的审核   |    |      |                                                                                                    |      |      |    |    |             |
|---|----------|---|--------|----|------|----------------------------------------------------------------------------------------------------|------|------|----|----|-------------|
| • | 数据看板     |   | XITHUX |    |      |                                                                                                    |      |      |    |    |             |
|   | 基础管理     | ~ | 申请关型   | я  | 所屬課程 |                                                                                                    |      |      |    |    |             |
| F | 申请审核     | ^ | 663548 |    | 通法将  |                                                                                                    |      |      |    |    |             |
|   | 我的审核     |   |        |    |      |                                                                                                    |      |      |    |    |             |
|   | 班级管理     | ~ |        |    |      |                                                                                                    |      |      |    | -  | <b>#</b> 10 |
| • | 系统设置     | * |        |    |      |                                                                                                    |      |      |    |    |             |
|   |          |   |        |    |      |                                                                                                    |      |      |    |    | _           |
|   |          |   | 申语分类   | 預级 |      | 所國谭程                                                                                                    | 申請时间 | 审核时间 | 状态 | 操作 |             |
|   |          |   | 开班申请   | y  | -    | in the second second second second second second second second second second second second second second second |      |      | 通过 | 洋悟 |             |

我的审核界面

## 十二、班级管理

点班级管理▶ 班级列表(温馨提示:此模块功能可查看本省(市、区县)所有开班情况),如下图所示:

| 総合数<br>本統管理 ~<br>小市林 ~<br>原管理 ^<br>処理法<br>がし到 ~<br>気辺道 ~ | 班级列表<br>邢母教量: 1001 培训学员教量:<br>Ⅲ回名章 ~                                                                                                  | 26165 合格学员数量: 25143                                                                                                    | mill#fill####・ 0                |                       | 88 =                    |
|----------------------------------------------------------|----------------------------------------------------------------------------------------------------|----------------------------------------------------------------------------------------------------|---------------------------------|-----------------------|-------------------------|
| 山市秋 〜<br>奥村理 へ<br>奥列表<br>秋订商 〜<br>筑辺置 〜                  | - 班级数量: 1001 - 培训学员数量:<br>                                                                                                    | 26165 合格学员数量: 25143                                                                                                    | 创业的 化数量 0                       |                       |                         |
| 级列表<br>材订购 ~<br>统设置 ~                                    | 斑斑名称 ~                                                                                                    |                                                                                                    | 10.11.07.01.07.000 · · · ·      | 流失学员人数: 647           |                         |
|                                                          | iithi A                                                                                                    | 开始21月 〜<br>回 开始日期 <b>王</b> 四字日期                                                                                                    | 李昌姓名 ~<br>17%6入                 | 考示专家<br>1916入<br>夏田 日 | 周 龍井 ~                  |
|                                                          | 157771011191 15:059291191 15:2510(4)493                                                                                               |                                                                                                    |                                 |                       | 2<br>801801<br>90180958 |
|                                                          | 開始会社会は(40,55%) [YH-D5-2021-0003]<br>開始会社会は(40,55%)<br>地の回知: 元常報編集会主要基<br>地の回知: 2021-06-02 至 021-06-08<br>主告告が: 2021-06-02 至 021-06-08 | 18/081/09: 云参 18/09740<br>考/08/09/09: 2021-06-08 00:00 至 23.59<br>08/09/09: 2021-05-27 1742-39                                                                                                    | 15.武计约:<br>专行专家: <b>元</b> 16999 |                       |                         |
|                                                          | 98(1) (868 (844) 9428                                                                                                    | •ग•• •1200 NB00 BB<br>班级详情查                                                                                                    | 看界面                             |                       |                         |
| ) 返回门户首页<br>居看板                                          | <b>班级列表</b><br>班级数量: 1001 培训学员                                                                                                    |                                                                                                    |                                 | 流失学员人数:               | 647                     |
| 諸管理 ~ 青审核 ~ 及管理 ~                                        | <b>現最合称</b> ∨<br>前私入                                                                                                    | 水器县2021007州网4台回县2百川町 ▲ <<数字安排录>> ▲ <<要要指示参数>>                                                                                                    |                                 | 考评专家                  |                         |
| 效列表<br>水订购 ~<br>応设置 ~                                    |                                                                                                    | <ul> <li>&lt;&lt;         <p>(&lt;等行成绩表&gt;&gt;     </p></li> <li>&lt;&lt;         <p>(本) 行子成成金易&gt;&gt;     </p></li> <li>&lt;&lt;         <p>(本) 行子成成金易&gt;&gt;     </p></li> <li>&lt;&lt;         <p>(本) 行子成成金易&gt;&gt;     </p></li> <li>&lt;&lt;&gt;         (本) 行政成绩表&gt;&gt;     </li> </ul> |                                 |                       |                         |
|                                                          | 80 <sup>34</sup> 前月19日 1600380110 1679156860<br>時時台始以後11 (电局限) [VN-DS-2021-0003<br>永美星20210873856640446:11188                         | <ul> <li>■ &lt;&lt;時級簿況匚芭舞&gt;&gt;</li> <li>1</li> </ul>                                                                                                    |                                 |                       | tai Caid                |
|                                                          | 7K 留 轻4.04 1067 相同网络 873 2133 1133 1133 1133 1133 1133 1133 11                                                                        | 考试时间: 2021-06-08 0000 至<br>创建时间: 2021-06-08 0000 至<br>创建时间: 2021-05-27 17:42:39                                                                                                    | 2359 考示专家:无 一                   |                       |                         |

报表下载详情界面

|   | ◎ 返回门户首页 |   | 控   | 三十二十二十二十二十二十二十二十二十二十二十二十二十二十二十二十二十二十二十二 | 品       |    |     |        |      |       |             |        |      |            |               |              |           |
|---|----------|---|-----|-----------------------------------------|---------|----|-----|--------|------|-------|-------------|--------|------|------------|---------------|--------------|-----------|
| A | 数据看板     |   | 20, |                                         |         |    |     |        |      |       |             |        |      |            |               |              |           |
|   | 基础管理     | * |     | 培训学员                                    | 员数量: 35 |    | 台格学 | 员数量: 0 |      | 创业就业数 | <b>2:</b> 0 |        |      |            |               |              |           |
| 2 | 申请审核     | ~ |     |                                         | _       |    |     |        |      |       |             |        |      |            |               |              |           |
|   | 班级管理     | ^ |     | 7.03813                                 | 8 Y     |    |     |        |      |       |             |        |      |            |               | **           | 1000      |
|   | 班级列表     |   |     |                                         |         |    |     |        |      |       |             |        |      |            |               | -            |           |
|   | 教材订购     | × |     |                                         |         |    |     |        |      |       |             |        |      |            |               |              |           |
| 0 | 系统设置     | ~ |     |                                         |         |    |     |        |      |       |             |        |      |            |               | 全导出账号        | FID ~     |
|   |          |   | ſ   |                                         | 姓名      | 用户 | 性别  | 出勤与表现  | 理论成绩 | 实践成果  | 规划书         | 身份证    | 手机号码 | 家庭住址       | 学员类型          | 操作           |           |
|   |          |   |     |                                         | 马芳      |    | 女   | 合格     | 未考试  | 未提交   | 未提交         | 100000 |      | 云南省昭通市永善县  | 农村转移就业务<br>者  | か 11日 ~      | 8733 Hits |
|   |          |   |     |                                         | 王正菊     |    | 女   | 合格     | 未考试  | 未提交   | 未提交         |        |      | 云南省昭道市永善县  | 农村转移就业劳;<br>者 | 理论详情<br>实践详情 |           |
|   |          |   |     |                                         | 邓峰      |    | 男   | 台格     | 未考试  | 未提交   | 未提交         | (      | -    | 云南省昭通地区永善县 | 农村转移就业劳:<br>者 | 回访记录<br>开设补考 |           |

## 学员详情查看界面

|                                              | ← 錮   考评专家                                    |                                                                                             |                 |
|----------------------------------------------|-----------------------------------------------|---------------------------------------------------------------------------------------------|-----------------|
| <ul> <li>● 数据有板</li> <li>■ 基础管理 ×</li> </ul> | 永善县2021087期网络创业培训班 [1/N-05-2021-0003]         |                                                                                             |                 |
| 💄 申請审核 🛛 🕹 🖌                                 | 培训地点:云南首昭通市永晋县大兴镇                             | 培训时间: 2021-06-02 至 2021-06-08                                                               | 培训明识:云南威鑫职业培训学校 |
| □ 班级管理 ^<br>班级列表                             |                                               |                                                                                             |                 |
| ■ 教材订购 ×                                     | 待派遣                                           | 待派遣                                                                                         |                 |
| ♥ 永靖以直                                       | 1 S INVACE                                    |                                                                                             | _               |
|                                              |                                               |                                                                                             | REAL REAL       |
|                                              | 请输入进购性名                                       | Q                                                                                           |                 |
|                                              | 搜索结果                                          |                                                                                             |                 |
|                                              | 花祥基 9<br>デ約5日:<br>展示収録:<br>技術収録: 112 多汗収録: 5次 | び<br>学び日日:<br>一部分析: 日秋月・信新的业 农村电<br>用 伯祉用手 招越国大政<br>田 利特伯佐 建硼化 月<br>田市小(020地) 地政正<br>市 自业成正 | >               |

## 考评老师设置界面

|    |      | 171 | 5X7114X         |            |                             |            |                 |      |         |       |               |
|----|------|-----|-----------------|------------|-----------------------------|------------|-----------------|------|---------|-------|---------------|
| •  |      |     |                 |            | _                           |            |                 |      |         |       |               |
| == |      |     | 班级数量:5          | 培训学员数量: 54 | 考试时间                        | ×          | 创业就业数量: 0       |      | 按创建时间   | 按班级编码 | 按开班时间         |
| 2  |      |     |                 |            | TAUDINE 0 2021 01 0         | - 00.00.00 |                 |      |         |       |               |
|    | 班级管理 |     | 班级名称            | 开班时间       | 7TSERGINJ                   | 000000     |                 | 樹    | 专家      |       |               |
| L  | 班级列表 |     |                 |            | 结束时间 ③ 2021-01-0            | 7 00:00:00 |                 |      |         |       |               |
| ø  |      |     |                 |            |                             |            |                 |      |         | 東西    | <b>五沟 展开~</b> |
|    |      |     |                 |            |                             | 确定         |                 |      |         |       |               |
|    |      |     |                 |            | L                           |            |                 |      |         |       |               |
|    |      |     |                 |            |                             |            |                 |      |         |       |               |
|    |      |     | 班级编码            | 班级名称       | 培训时间                        | 培训地址       | 培训机构            | 授课讲师 | 学员 / 合格 | 状态    | 操作            |
|    |      |     | GZ-DS-2021-0002 | 贵州电商学员1班   | 2021-01-04 至 2021-01-0<br>6 | 责州省贵阳市南明区  | 南明区雅思英语<br>培训机构 | 陈槿   | 1/0     | 已通过   | 管理 ~          |

考试时间设置界面

| 课程表                                       |         |      |
|-------------------------------------------|---------|------|
| 州电商学员1班【总课时: 56】                          |         |      |
| 开班教学                                      |         | 课时:4 |
| 救学内容:开班式+项目介绍+分组破冰                        |         |      |
| 授课地点: 1304机房                              | 授课讲师:   |      |
| 授课时间: 2021-01-05 00:00 至 2021-01-06 00:00 | 培训方式:线下 |      |
| 了解网络创业形势与店铺注册                             |         | 课时:4 |
| 款学内容: <b>了解网络创业形势与店铺注册</b>                |         |      |
| 授课地点: 1304 <b>机房</b>                      | 授课讲师:   |      |
|                                           |         |      |

课程表查看界面

# 第二章、教学服务平台

满足创业培训线上教学场景需求、包含点播教学(学习任务发布及在 线学习)、直播教学(线上实时教学及互动)、线上学习签到/记录/核验及 学情统计分析等相关功能。

## 一、培训方式

系统支持多种培训方式【线上、线下、线上+线下】等供培训机构开展培训工作。

|                                                                | 全部 创办你的企业(SVB) 网络创业培训(电离版)                                   | 添加班级 ×                                                                                                    |              |
|----------------------------------------------------------------|--------------------------------------------------------------|----------------------------------------------------------------------------------------------------|--------------|
| <ul> <li>↑ 数据看板</li> <li>■ 基础管理 </li> </ul>                    | 班级列表                                                         | *班级港型 ○ 绳下 ○ 绳上 ● 城下+绳上                                                                                                    | 8            |
| <ul> <li>単 申請申該</li> <li>図 追加判核     <li>×     </li> </li></ul> | 报版数量: 3 增加学员数量                                               | * 培約方式 ② 核下鉄学 ③ 相関数学 ③ 直関数学                                                                                                    | 清先学贤人数: 0    |
| ■ 頭銀管理 へ<br>班级列表                                               | 近後名称 ∨                                                       | <ul> <li>121000時</li> <li>121000月</li> <li>12100月</li> <li>12100月</li> <li>12100月</li> <li>12100月</li> <li>12100月</li> </ul>                                                                                                    | <b>考</b> 评句家 |
| <ul> <li>● 后袋服务 ~</li> <li>■ 数4633 ~</li> </ul>                |                                                              | *388 (100)                                                                                                    |              |
| 0 <u>R</u> 550 ~                                               |                                                              | <ul> <li>         ・</li></ul>                                                                                                    | 2459.058     |
|                                                                | 网络创业培训(电南版)[YN-DS-2021-0071]                                 | *88848 6 88899                                                                                                    | xā: Bisse    |
|                                                                | 线下数学                                                         | 対応的な         323(第一人前前)         324(第一人前)         323(第一人前)         323(第)         323(第)         323(第)         323(11)         323(11)         323(11)         323(11)         323(11)         323(11)         323(11)         323(11)         323(11)         323(11)         323(11)         323(11)         323(11)         323(11)         323(11)         323(11)         323(11)         323(11)         323(11)         323(11)         323(11)         323(11)         323(11)         323(11)         323(11)         323(11)         323(11)         323(11)         323(11)         323(11)         323(11)         323(11)         323(11)         323(11)         323(11)         323(11)         323(11)         323(11)         323(11)         323(11)         323(11)         323(11)         323(11)         323(11)         323(11)         323(11)         323(11)         323(11)         323(11) <th< td=""><td></td></th<>                                                                                                    |              |
|                                                                | 考试的时间: 2021-08-31 00:00 至 23:59<br>创建时间: 2021-07-09 17:46:33 | *主管单位    浙西师                                                                                                    | a more root  |
|                                                                | 学员(2) 课程表 有法记录 有许意见 日                                        | · 96/8/H ( 10.98/H ( 10.98 |              |
|                                                                |                                                              | 投交                                                                                                    |              |

培训机构新建班级时界面

## 二、点播学习

点播视频根据省厅需求由平台技术方提前在系统中进行运维配置,学员账号登入 即可看到相关课程点播视频,如下图所示:

| 马兰花创业培      | 训教学管理服务平台                                                              | ♠ 首页 退出登录                        |
|-------------|------------------------------------------------------------------------|----------------------------------|
|             | 学习任务 / 网络创业培训 (直播版)<br>④ 为了保证您的学习体验,请下教使用指注流选講进行点描学习,指定浏览器: chrome (谷器 | 均認意識) 72.0及以上版本。 🜍               |
| <b>未</b> 认证 |                                                                        | 目录<br>互联网+时代下的创新创业 共3节           |
| 个人中心我的学习    | 网络创业培训 大学 化                                                            | ● 1.新零售<br>● 未开始<br>时长: 00:18:09 |
| 理论考试实操作业    |                                                                        | ▶ 2分享经济<br>● 未开始<br>时长: 00:15:52 |
| 监督评估        |                                                                        |                                  |

学员点播视频观看界面

#### 三、直播教学

主管部门可进入班级直播教学频道进行监管及查看线上学习签到/记录/核验及学 情统计分析等相关功能。如下图所示:

| 点播  | 学习 直播学习                                        |      |      |          |      |      |      |
|-----|------------------------------------------------|------|------|----------|------|------|------|
| ← j | 쪫 在线学习                                         |      |      |          |      |      |      |
|     |                                                |      |      |          |      |      |      |
|     | <ul> <li>這聽提示:数据統计和回放视频将在24小时內完成更新。</li> </ul> |      |      |          |      |      |      |
|     | 直播名称                                           | 直播讲师 | 授课时间 | 直播时长     | 场星类型 | 直播状态 | 操作   |
|     | 开班+理论教学                                        | 1000 | -    | 03:31:03 | 三分屏  | 直播结束 | 操作 ~ |
|     | 理论教学+课后任务                                      | 1000 |      | 03:28:31 | 三分屏  | 直播结束 | 直播监控 |
|     | 理论教学                                           |      | -    | 03:43:56 | 三分屏  | 直播结束 | 观看记录 |
|     | 理论教学+实操任务                                      | 1000 | -    | 04:00:48 | 三分屏  | 直播结束 |      |
|     | 理论教学                                           |      |      | 03:46:14 | 三分屏  | 直播结束 | 聊天记录 |

直播监控及查看线上学习签到/记录等相关记录界面

# 第三章、模拟训练平台

创业培训实操训练环节的支撑平台,目前支持网络创业培训电商版、 互联网+版、直播版教学场景。

#### 一、模拟商城

为了帮助学员更好掌握每日课程知识并转化为成果,模拟商城开店、模拟上货等帮助学员在模拟环境中大胆探索,反复试错,无需承担任何风险。如下图所示:

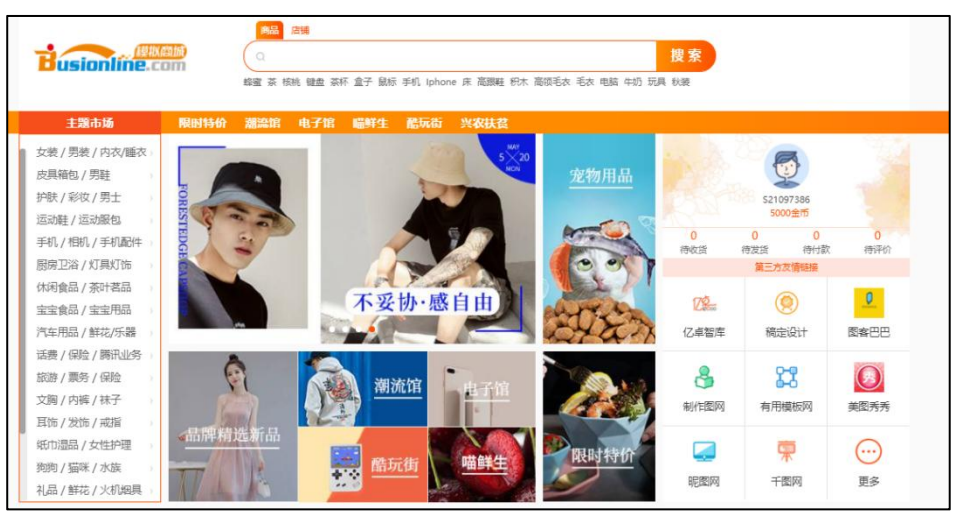

模拟商城首页

## 二、供销系统

与模拟商城数据打通,衔接供销两端,实现商品、订单、货源、现金的高效流转和管理,满足一件上架、订单抓取、库存同步及发货等快捷管理需求。如下图所示:

| Busionline.com                                 | 信息管理 商品管理 订单管理 顺客管理 広铺管理 财务 | 曾理 货源管理               |         |             | 分销商、题好! |
|------------------------------------------------|-----------------------------|-----------------------|---------|-------------|---------|
| 商品信息                                           | 商品合称: 商品会称                  | 商品分类: 请选择             | → 満选择   | ~           |         |
| <ul> <li>請售商品查询</li> <li>⑦ 网店商品上传</li> </ul>   | 供应价格: 爱话 至 影响               | 库存数量: 恭任              | 至期有     |             | 把来      |
| 库存更新                                           | 商品名称                        | 图片展示 市场价              | 供应价     | 库存量         | 操作      |
| <ul> <li>① 手动库存更新</li> <li>② 自动库存更新</li> </ul> | 七月初迎江進新列(三七級間約)             | ¥321.60               | ¥268.00 | 905   980   | 查看属性    |
|                                                | 七月初止江國馬列(丹参約)               | ¥127.20               | ¥106.00 | 4946   5000 | 查看属性    |
|                                                | 七行的企会提系列(茯苓和)               | 454<br>454<br>4151.20 | ¥126.00 | 4952   5000 | 查看属性    |

供销系统商品管理界面

## 三、模拟直播

直播训练平台是为直播版课程提供的一个模拟直播训练平台,可与模拟商城关联, 进行直播带货;直播带货功能目前主要为移动端。如下图所示:

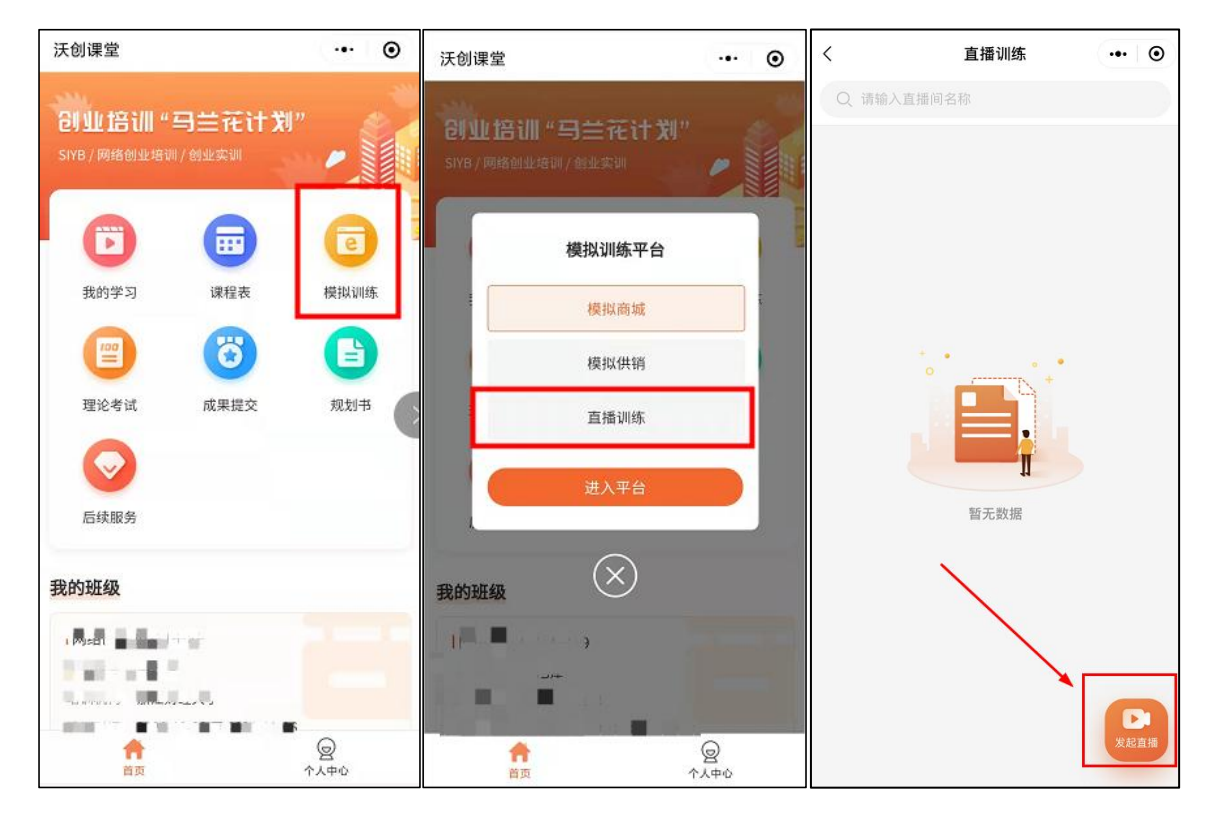

直播训练(移动端)

# 第四章、培训考核平台

满足培训过程性考核和成果性考核应用需求,包括出勤考核、在线理 论知识考核、实践成果考核、创业计划书考核及考情统计分析等功能。

## 一、线上理论考试

支持在线理论考试,实名核验及自动阅卷等功能;PC 端和微信小程序端在线考试, 考试题型包括单选题、多选题和判断题;如下图所示:

| 马兰花创业培训                              | 训教学管理服务平台                                                                                                    | 1997 - 1997 - 1997 - 1997 - 1997 - 1997 - 1997 - 1997 - 1997 - 1997 - 1997 - 1997 - 1997 - 1997 - 1997 - 1997 - | n 首页 退出登录 |
|--------------------------------------|----------------------------------------------------------------------------------------------------|----------------------------------------------------------------------------------------------------|-----------|
| 反<br>AUR<br>及S:                      | <ul> <li>○</li> <li>○ 身份证号:</li> <li>● 文化理意:</li> <li>● 文化理意:</li> <li>● 文化理意:</li> <li>● 文化理意:</li> <li>● 文化理题:</li> </ul> | 中专 • 考试时间: 2021-09-02 00:00 至 00:<br>农村转移就业劳动 条 毕业学校: 机电一体化                                                     | 00 0      |
| 个人中心<br>理论考试<br>实操作业<br>监督评估<br>账号设置 | 1、开考前,请考生认真核对您的姓名和身份证号。<br>2、请在系统设置的考试时间内,点击【开始考试】按钮,进行线<br>3、进入考试系统后,请勿中途混出或者关闭考试系统。<br>4、考试时长为90分钟,如末在规定时间内完成答题,系统将自己     | - 考试须知<br>上理论考试。<br>提交试卷。<br>开始考试                                                                               |           |

#### 学员在线理论考试界面

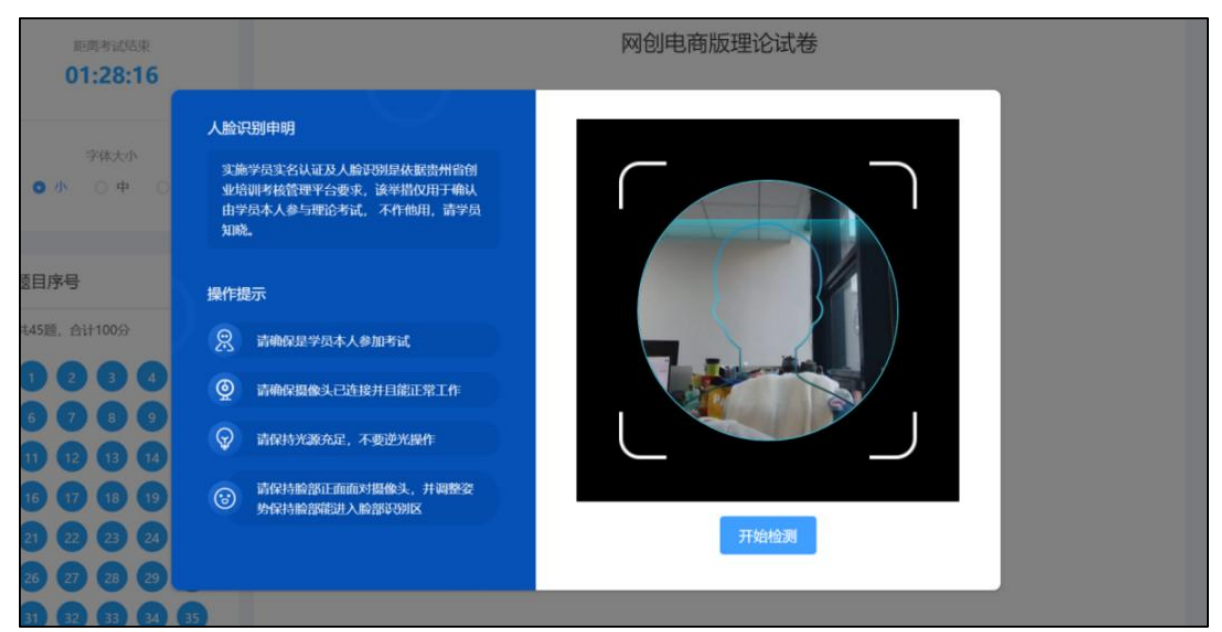

人脸识别

(根据省厅是否需要该功能由技术方进行系统配置)

## 二、实践成果提交

支持学员提交创业实践成果,考评专家在线评审打分,支持培训机构对学员成果 进行打印,作为培训补贴申报的材料。如下图所示:

| 马兰花创业培                 | 训教学管理服务平台       |          |           | ♠ 首页 退出登录 |  |
|------------------------|-----------------|----------|-----------|-----------|--|
| <b>Q</b>               | 成果提交规划书         |          |           |           |  |
| RE:                    | * 模拟南城古捕用户名     |          |           |           |  |
|                        | * 模拟商城店辅名称      |          |           |           |  |
| 个人中心<br>               | * 模拟简城店辅地址      |          |           |           |  |
| 」」注比子成                 | * 第三方店铺用户名      |          |           |           |  |
| 监督评估                   | * 第三方店铺名称       |          |           |           |  |
| 账号设置                   | * 第三方店铺地址       |          |           |           |  |
|                        | * 网店装修          | 上传模拟商城图片 | 上传第三方店铺图片 |           |  |
|                        |                 |          |           |           |  |
|                        |                 | +        | +         |           |  |
|                        |                 |          |           |           |  |
|                        |                 | ·        | ·         |           |  |
|                        |                 |          |           | -         |  |
|                        |                 |          |           |           |  |
| 样例如: 样例—(機拟商城) 样例二(淘宝) |                 |          |           |           |  |
|                        |                 |          |           |           |  |
| *促销活动                  | 上传模拟商城图片        | 上传第三     | 方店铺图片     |           |  |
|                        |                 |          |           |           |  |
|                        |                 |          |           |           |  |
|                        |                 |          |           |           |  |
|                        | T               |          |           |           |  |
|                        |                 |          |           |           |  |
|                        |                 |          |           |           |  |
|                        | 样例如: 样例一 (模拟商城) | 样例二 (淘宝) |           |           |  |
|                        | 提交保存            | 草稿       |           |           |  |
|                        |                 |          |           |           |  |
|                        |                 |          |           |           |  |

学员提交作业界面

#### 三、创业计划书提交

支持学员通过上传图片的方式提交创业计划书,考评专家在线评审打分,支持培训机构对创业计划书进行打印,作为培训补贴申报的材料。如下图所示:

| 部をは対れ | → Marcal Construction of the formation of the formatio | The Addition of the Addition of the Ad |  |
|-------|----------------------------------------------------------------------------------------------------|----------------------------------------------------------------------------------------------------|--|
| 查看    | 查看                                                                                                    | 查看                                                                                                    |  |
|       |                                                                                                    |                                                                                                    |  |

学员创业计划书提交界面

# 第五章、后续服务平台

针对培训学员开展后续服务搭建的专属平台,支持属地资源接入,提供在线咨询、开业指导、创业辅导孵化、创业见习及企业咨询等相关服务。

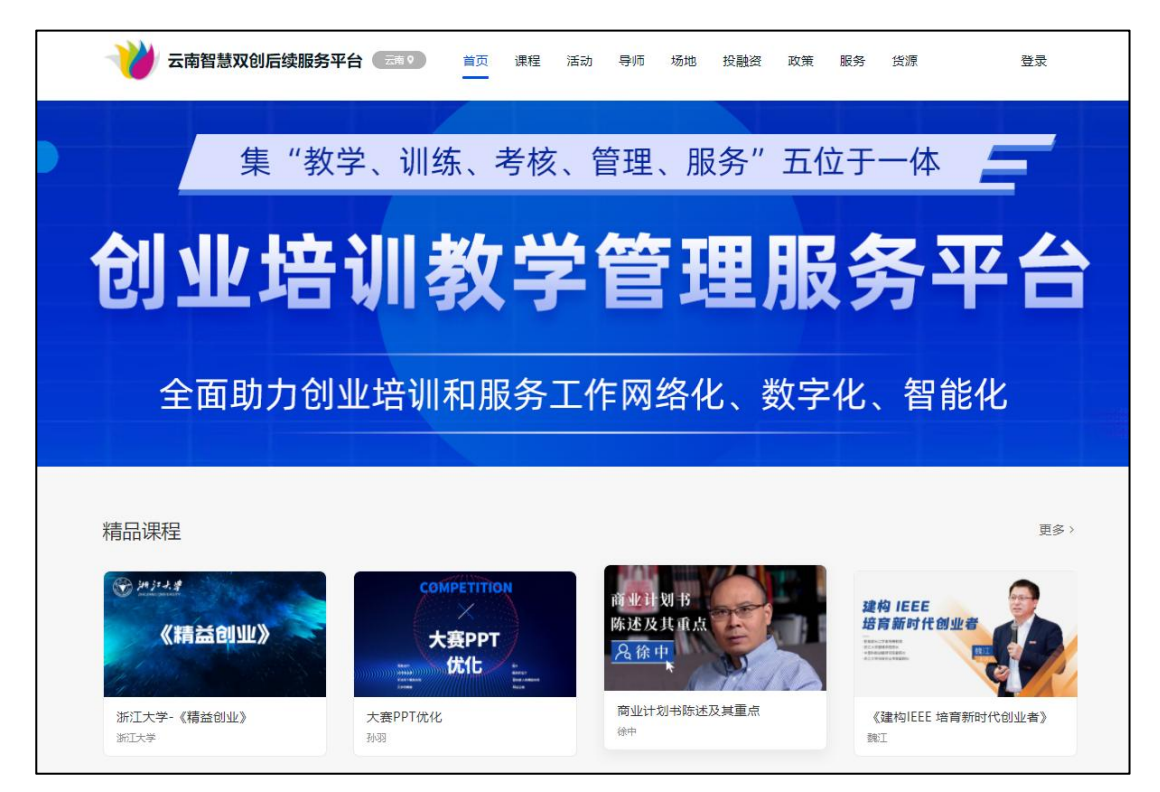

后续服务平台首页展示界面